## uStore Refund Job Aid

The purpose of this job aid is to explain how to process a refund for **uStore** for a customer purchase.

1. From the main menu bar, click **Applications > Marketplace**.

| U.C  | U.Commerce Central |                                 |        |                    |      |                    |  |  |
|------|--------------------|---------------------------------|--------|--------------------|------|--------------------|--|--|
| Home | Dashboard          | Applications 🕶                  | RECON1 | Client Community - | Help | View Bookmark Link |  |  |
|      |                    | Payment Gateway<br>Bill+Payment |        |                    |      |                    |  |  |
|      |                    | Marketplace                     |        |                    |      |                    |  |  |
|      |                    | Partner Products                |        |                    |      |                    |  |  |

2. On the left navigation menu, click **Merchant Name > Stores**.

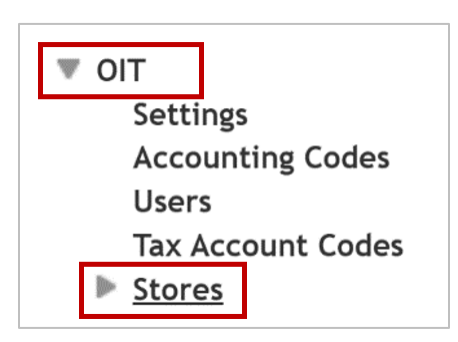

3. Continuing navigating through **Store > Refunds**.

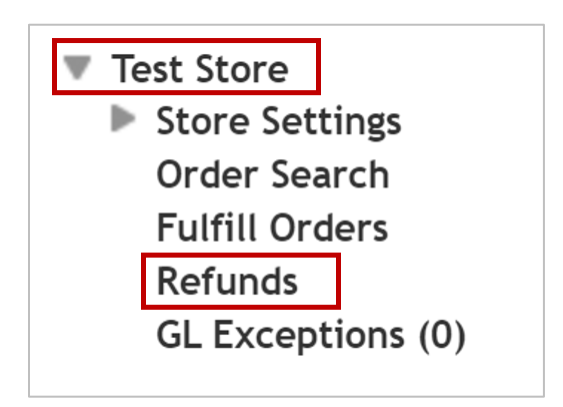

4. To find a specific order, enter in an **Order Date** range, **Order Number** or **Customer Name**. Then click **Run Search**.

| Single Payment Refund       | Batch of Refunds | Batch Management |                               |                             |
|-----------------------------|------------------|------------------|-------------------------------|-----------------------------|
| Order Number:               |                  |                  | order #                       |                             |
| Payment Gateway Reference   | ce Number:       |                  |                               |                             |
| Credit Card Authorization N | Number:          |                  |                               |                             |
| Customer Name:              |                  |                  | customer name                 |                             |
| Customer Email:             |                  |                  | customer email                |                             |
| Customer Phone Number:      |                  |                  |                               |                             |
| Product Name:               |                  |                  |                               | ~                           |
| Terminal ID:                |                  |                  |                               |                             |
| Order Date:                 |                  |                  | From:<br>10/1/24, 12:00 A 🛗 📀 | To:<br>10/9/24, 11:59 P 🛗 O |
| Fulfilled Date:             |                  |                  | From:                         | To:                         |
|                             |                  |                  |                               | Run Search                  |

5. Locate the order that needs to be refunded, then click **Refund**.

| 43078 | 42022 | 7/2/2021,<br>9:20:16 AM CDT | Farina<br>Chawdhry | farina.chawdhry@uta.edu | None | \$1.00 | MasterCard | No | Refund |  |
|-------|-------|-----------------------------|--------------------|-------------------------|------|--------|------------|----|--------|--|
|-------|-------|-----------------------------|--------------------|-------------------------|------|--------|------------|----|--------|--|

- 6. Click the **New Quantity to Return** dropdown box next to the item and select the number of items to be refunded.
- 7. To refund all quantities of the item, select the largest number.

**Note:** If a refund is to be issued for the entire order, be sure to complete this step for each item.

8. Click **Process Refund**. The refund will be applied to the original payment method.

| To ref | fund one or | more of eacl        | h item, enter t              | he quantity ret       | urned and/or r       | efund amount.        |                           |                  |                    |
|--------|-------------|---------------------|------------------------------|-----------------------|----------------------|----------------------|---------------------------|------------------|--------------------|
| Total  | amount ava  | ailable to refu     | und:                         |                       | \$1.0                | 0                    |                           |                  |                    |
| ltem   | Stock<br>#  | Quantity<br>Ordered | Quantity<br>Not<br>Fulfilled | Quantity<br>Cancelled | Quantity<br>Returned | Refundable<br>Amount | New<br>Quantity<br>Return | Refund<br>Amount | Accounting<br>Code |
| est    | 1001834     | 1                   | 0                            | 0                     | 0                    | \$1.00               | 0<br>v 1                  | \$ 1.00          |                    |
| To ref | und one or  | more of eac         | h item, enter t              | he quantity retu      | urned and/or r       | efund amount.        |                           | •                |                    |
| Refun  | d Reason    |                     |                              |                       |                      |                      |                           |                  |                    |

9. The **Quantity Returned** will update to reflect the changes.

| Refur  | nd          |                     |                              |                       |                      |                      |                           |                  |                    |
|--------|-------------|---------------------|------------------------------|-----------------------|----------------------|----------------------|---------------------------|------------------|--------------------|
| To ref | fund one or | more of each        | n item, enter th             | e quantity retur      | ned and/or ref       | und amount.          |                           |                  |                    |
| Total  | amount ava  | ailable to refu     | ınd:                         |                       | \$0.00               |                      |                           |                  |                    |
| ltem   | Stock<br>#  | Quantity<br>Ordered | Quantity<br>Not<br>Fulfilled | Quantity<br>Cancelled | Quantity<br>Returned | Refundable<br>Amount | New<br>Quantity<br>Return | Refund<br>Amount | Accounting<br>Code |
| test   | 1001834     | 1                   | 0                            | 0                     | 1                    | \$0.00               | N/A                       |                  |                    |

10. An email will automatically be sent to the customer to alert them of the refund.

| This message is an automated notification to inform you that your refund was processed on July 12, 2021 10:07:18 AM CDT. Your Credit Card has been credited for a total of \$1.00. |                               |          |        |              |  |  |  |  |
|----------------------------------------------------------------------------------------------------|-------------------------------|----------|--------|--------------|--|--|--|--|
| Order:                                                                                                    | 43078<br>English              |          |        |              |  |  |  |  |
| Store:                                                                                                    |                               |          |        |              |  |  |  |  |
| Order Date/Time:                                                                                                    | 07/02/2021 09:20:16 AM CDT    |          |        |              |  |  |  |  |
| Refund Date/Time:                                                                                                    | July 12, 2021 10:07:18 AM CDT |          |        |              |  |  |  |  |
| Refund Total:                                                                                                    | \$1.00                        |          |        |              |  |  |  |  |
| ltem                                                                                                    | Stock<br>Number               | Quantity |        | Detail Total |  |  |  |  |
| test                                                                                                    | 1001834                       | 1        |        | \$1.00       |  |  |  |  |
|                                                                                                    |                               |          | Tax:   | \$0.00       |  |  |  |  |
|                                                                                                    |                               |          | Total: | \$1.00       |  |  |  |  |

For additional assistance, please contact OIT: <u>UTAMarketPlace@UTA.edu</u>.